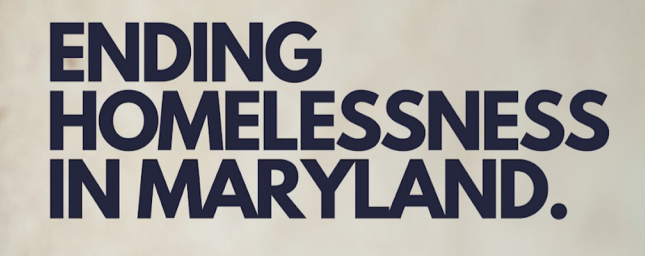

**TOGETHER.** 

Coordinated Entry Workflow HMIS

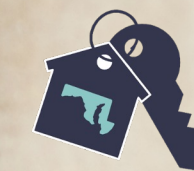

MARYLAND BALANCE OF STATE CONTINUUM OF CARE

# HMIS Data Privacy & Confidentiality

## Privacy & Confidentiality 101

- User ID and Password are for your use only and must not be shared with anyone
- You may only view, obtain, disclose, or use the database information necessary to perform your job.
- Log off when you leave
- Input quality data

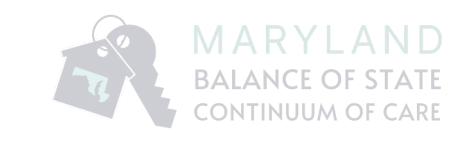

## Personal Protected Information (PPI)

- Any information about a client used to identify them specifically:
  - Name
  - SSN
  - Date of Birth
  - Phone #

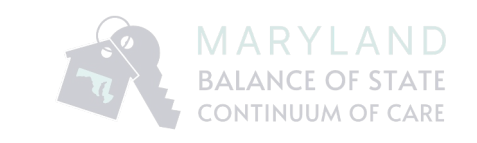

## Personal Protected Information (PPI)

- Allowable HMIS Uses and Disclosures of PPI:
  - To provide or coordinate services to an individual with a proper sharing agreement in place
  - To carry out admin functions, including but not limited to legal, audit, personnel, oversight, and/or management functions
  - To create de-identified information
  - Never send client PPI in an email

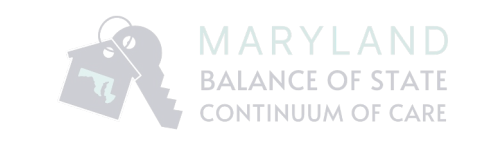

# CES in HMIS

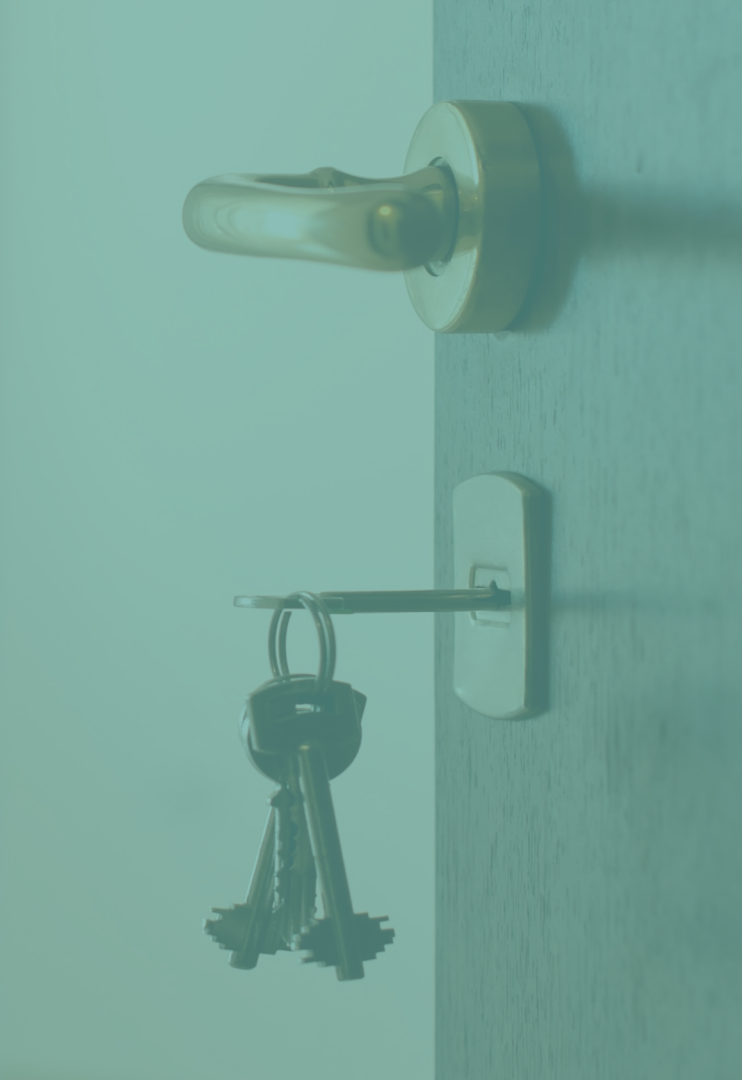

## CE Project Setup in HMIS

- HMIS & Coordinated Entry
- CES Project in HMIS
  - Each LHC will have one CES project in HMIS
  - Current users should continue to enter project level data into existing provider along with CES
- Access to CES Project in HMIS
  - Each LHC will designate users to access their CES Project
- Enter CES Assessment within 3 Business Days of Client Intake
  - Can be completed on paper forms if computer access not available

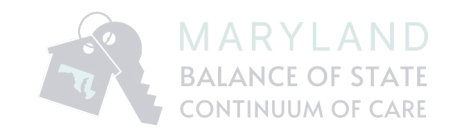

## Data Sharing Across LHCs

- Client data is shared across the LHC
  - HMIS is an "Open System" where everything is shared (unless client requested to have the information locked)
  - All HMIS confidentiality procedures are to be followed for CES, just like all other HMIS projects

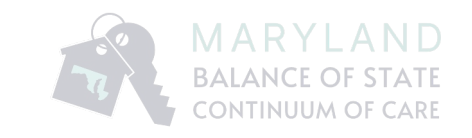

# HMIS Walkthrough

#### HMIS CE Workflow: Review

- HMIS Coordinated Entry Workflow Manual
  - Step by step instructions on CE data entry in HMIS
- Remember these CE HMIS data entry steps:
  - Use Enter Data As (EDA) to switch to CE provider
    - SM\_Coordinated Entry: SSO (1630)
  - Initial SSM & Entry Date Assessment
    - This step will add the client to the BNL and allow the LHC to prioritize for housing
  - Interim Review Assessment
    - **ONLY** needed if there is significant change in the client situation
  - Exit Assessment
    - Exiting from the CES Project will remove the client from the BNL

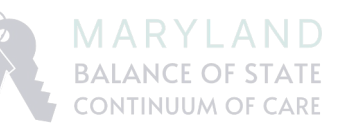

#### Access the Project

\* If entering data on a different date from the date you saw your client, use "Back Date" mode.

\*\* If you enter data for more than one provider, select the correct provider by clicking "Enter Data As" on the top right corner; select the correct CE provider by clicking the 🚭 icon.

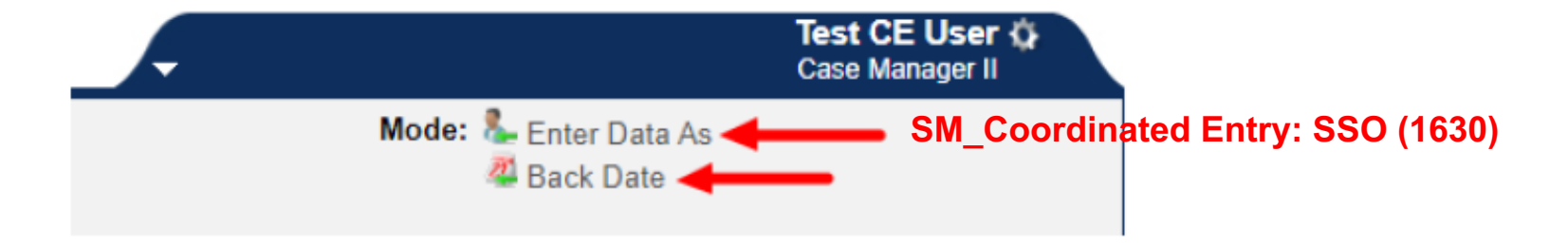

## Find the Client

#### **Client Search:**

1. Click "ClientPoint" on the left side menu.

| Last Viewed Favorites | System News (1) |                               | Agency News (0) |       |
|-----------------------|-----------------|-------------------------------|-----------------|-------|
| Home                  |                 | (-7                           |                 | -0    |
| ClientPoint           | Date            | Headline                      |                 |       |
| ResourcePoint         | 09/03/2022      | Team HMIS Support Information |                 |       |
| ShelterPoint          |                 |                               |                 |       |
| SkanPoint             |                 |                               |                 |       |
| Reports               |                 |                               |                 |       |
| ▶ Admin               |                 |                               |                 |       |
| Logout                |                 |                               |                 |       |
|                       |                 |                               | Vie             | w All |

#### Find the Client

1

466

Jetson, Jane

.

2. Search for your client by First and Last Name only, and then click their name or 🚣 .

| Client Search                                                          |                                       |                                    |                    |  |  |
|------------------------------------------------------------------------|---------------------------------------|------------------------------------|--------------------|--|--|
|                                                                        | 0                                     | Please Search the System before ad | ding a New Client. |  |  |
| Name                                                                   | First Middle                          | Last<br>Jetson                     | Suffix             |  |  |
| Name Data Quality                                                      | -Select-                              | ~                                  |                    |  |  |
| Allas                                                                  |                                       |                                    |                    |  |  |
| Social Security Number                                                 | · · · · · · · · · · · · · · · · · · · |                                    |                    |  |  |
| Social Security Number Data Quality                                    | -Select-                              |                                    |                    |  |  |
| U.S. Military Veteran?                                                 | -Select-                              |                                    |                    |  |  |
| Exact Match                                                            |                                       |                                    |                    |  |  |
| Search Clear Add New Client With This Information Add Anonymous Client |                                       |                                    |                    |  |  |
|                                                                        |                                       |                                    |                    |  |  |
| ID Name 🔺                                                              |                                       | Social Security Number             | Date of Birth      |  |  |

278-56-9879

01/01/1977

## Adding a New Client

2a. If your client is not found, create a new client by completing the areas indicated below, then click "Add New Client With This Information."

| Client Search                                    |                                                                                |
|--------------------------------------------------|--------------------------------------------------------------------------------|
|                                                  | I Please Search the System before adding a New Clien                           |
| Name                                             | First         Middle         Last         Suffix           Jane         Jetson |
| Name Data Quality                                | Full Name Reported                                                             |
| Alias                                            | Optional                                                                       |
| Social Security Number 🗲 🗕 🗕                     | 278 - 56 - 9879                                                                |
| Social Security Number Data Quality <del>4</del> | Relit 65N Reported (HUD)                                                       |
| U.S. Military Veteran?                           | No (HUD)                                                                       |
| Exact Match                                      |                                                                                |
| Search Clear Add Ne                              | w Client With This Information                                                 |

#### Completing the areas indicated below is <u>absolutely required</u>!!!

#### Adding a Household

#### Households:

DO NOT COMPLETE THIS STEP IF YOUR CLIENT IS LIVING ALONE (your client may have a family, but is not living with anyone else at the time of entry into your project)

- 1. Click the "Households" tab.
- 2. If no household is listed, create a new household by clicking "Start New Household."

To complete/ update an existing household, click "Manage Household."

Do not create a new household if there is an existing household. Always edit the existing household.

| Summary                          | Client Profile             | Households 🚽  | BOI                  | Entry / Exit | Case Managers | Case Plan               | 5                                  |
|----------------------------------|----------------------------|---------------|----------------------|--------------|---------------|-------------------------|------------------------------------|
|                                  |                            |               |                      |              |               |                         |                                    |
| <ul> <li>(4883) Femal</li> </ul> | le Single Parent           |               |                      |              |               |                         |                                    |
| Name                             |                            |               |                      |              | A             | ge Head of<br>Household | Relations)<br>Head of<br>Household |
| (466) Jetson, Jane               | (466) Jetson, Jane         |               |                      |              |               | 6 Yes                   | Self                               |
| (7836) Jetson, Astro             |                            |               |                      |              | 1             | 1 No                    | Son                                |
| (467) Jetson, Elroy              | (467) Jatson, Elroy        |               |                      |              |               | 1 No                    | Son                                |
| (199738) Jatson, Lily            |                            |               |                      |              | 4             | No                      | Daughter                           |
| Manage Household                 | Manage Household Household |               |                      |              |               |                         |                                    |
| > Pravious Households            |                            |               |                      |              |               |                         |                                    |
| Search Existing Hous             | seholds Start New Ho       | usehold 🚽 🗕 T | o create a new house | hold         |               |                         |                                    |

### Adding a Household

3. Be sure to complete the "*Head of Household*" and "*Relationship to Head of Household*" drop down for each family member. If needed, use the "*Add/Delete Household Members*" button to add members to the household.

Do not remove clients from the household using the "Add/Delete Household Members" button.

| Ho | usehold Information      | - (4883) Female Single Parent             |      |                   |     |                                      |        |           |        |                          | -                  |
|----|--------------------------|-------------------------------------------|------|-------------------|-----|--------------------------------------|--------|-----------|--------|--------------------------|--------------------|
|    | (4883) Female Single     | Parent                                    |      |                   |     |                                      |        | Save      | Sav    | e & Exit                 | Exit               |
|    | Household Type*          | Female Single Parent                      |      |                   |     |                                      |        |           |        |                          |                    |
|    | Income                   | US\$1,500.00 Q                            |      | 1                 |     | - I                                  |        |           |        |                          |                    |
|    | Client Count             | 4                                         |      |                   |     |                                      |        |           |        |                          |                    |
|    | Household Members        |                                           |      | +                 |     |                                      |        |           |        |                          |                    |
|    | Name                     |                                           | Age  | Head of<br>Househ | old | Relationship to<br>Head of Household | Joined | Household | *      | Previous<br>Associations | Household<br>Count |
| ۲  | (466) Jetson, Jane       |                                           | 46   | Yes 👻             | ]   | Self 🗸                               | 04 / : | 5 / 2013  | 11, 23 | o 🔍                      | 1 🔍                |
| ٢  | (7836) Jetson, Astro     |                                           | 11   | No 👻              | )   | Son 🗸                                | 08 / 2 | 2020      | 17 2   | 0 🔍                      | 1 🔍                |
| ٢  | (467) Jetson, Elroy      |                                           | 21   | No Y              | ]   | Son 🗸                                | 04 / 1 | 5 / 2013  | 8. 2   | 0 🔍                      | 1 🔍                |
| •  | (199738) Jetson, Lily    |                                           | 4    | No 👻              | ]   | Daughter 🗸                           | 11 / 2 | 9 / 2021  | 8. 2   | o 🔍                      | 2 🔍                |
| 4  | Add/Delete Household Mem | bers 🚄 Never delete clients from a househ | old. | Reach o           | out | to Team HMIS to n                    | emove  |           | н      | ousehold Histo           | ory Report         |

#### Complete the SSM

#### **Initial SSM Measurement:**

#### THIS STEP IS ONLY REQUIRED FOR HEAD OF HOUSEHOLDS.

1. To create an Initial Measurement, go to the "Measurements" tab and click "Add New Measurement".

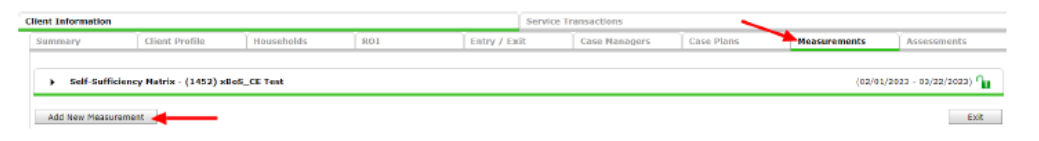

2. The information will default to Initial Point of Measurement. So, click Continue.

| Ме | asurement               |                                                       | 4 | × |
|----|-------------------------|-------------------------------------------------------|---|---|
|    | Add New Measuremen      | t - (466) Jetson, Jane                                |   |   |
|    | Provider *              | xBoS_CE Test (1452) V                                 |   |   |
|    | Measurement Tool*       | Self-Sufficiency Matrix 🗸                             |   |   |
|    | Point of Measurement    | Initial                                               |   |   |
|    | Date *                  | 04 / 13 / 2023 🔊 🥸                                    |   |   |
|    | Information Reported To | ● <u>Community Services User</u> ○ <u>Other</u>       |   |   |
|    | Select User             | xBoS_CE Test (1452) ♥           Test CE User (1479) ♥ |   |   |

Continue Exit

#### Complete the SSM

3. Click the magnifying glass on the first measurement to see the options to choose and then click "Submit and Move to Next" to complete the measurement.

| Measurement             |                                                | Ś | × |
|-------------------------|------------------------------------------------|---|---|
| Add New Measuremen      | t - (466) Jetson, Jane                         |   |   |
| Provider                | xBoS_CE Test (1452)                            |   |   |
| Measurement Tool        | Self-Sufficiency Matrix                        |   |   |
| Point of Measurement    | Initial                                        |   |   |
| Date*                   | 04 / 13 / 2023 🔊 🏹                             |   |   |
| Information Reported To | <u>Community Services User</u> Other           |   |   |
| Select User             | xBoS_CE Test (1452) ♥<br>Test CE User (1479) ♥ |   |   |
| - Domains               |                                                |   | _ |
| CE - Adult Education    | $O_1 O_2 O_3 O_4 O_5 O_{N/A}$                  |   |   |

#### Complete the SSM

#### **CE - Adult Education - Details** 23 Score O 1 - Has completed education/training needed to become employable. No literacy problems. O 2 - Needs additional education/training to improve employment situation and/or to resolved literacy problems to where they are able to function effectively in society., ○ 3 - Has high school diploma/GED., O4 - Enrolled in literacy and/or GED program and/or has sufficient command of English to where language is not a barrier to employment., ○ 5 - Literacy problems and/or no high school diploma/GED are serious barriers to employment., Comments Submit & Move to Next Submit & Close

## Complete the HUD Entry Elements

#### Entry Date:

#### 1. Click the "Entry/Exit" tab.

| C | lient Information |                |            |                  | ) t                     | Service Tra |
|---|-------------------|----------------|------------|------------------|-------------------------|-------------|
|   | Summary           | Client Profile | Households | ROI              | Entry / Exit            | Ĭ           |
|   |                   |                | 🕧 Reminde  | r: Household mem | bers must be establishe | ed on House |

#### 2. Click "Add Entry/Exit."

| Entry / Exit     |             |                    |           |
|------------------|-------------|--------------------|-----------|
| Program          | Туре        | Project Start Date | Exit Date |
| Add Entry / Exit | No matches. |                    |           |

#### Complete the HUD Data Elements

Type\*

Project Start Date \*

3. If applicable, select all household members entering with Head of Household (the head of household will be selected by default). The "*Type*" is always "*HUD*." Enter your "*Project Start Date*". Always disregard time fields. Click "*Save & Continue*."

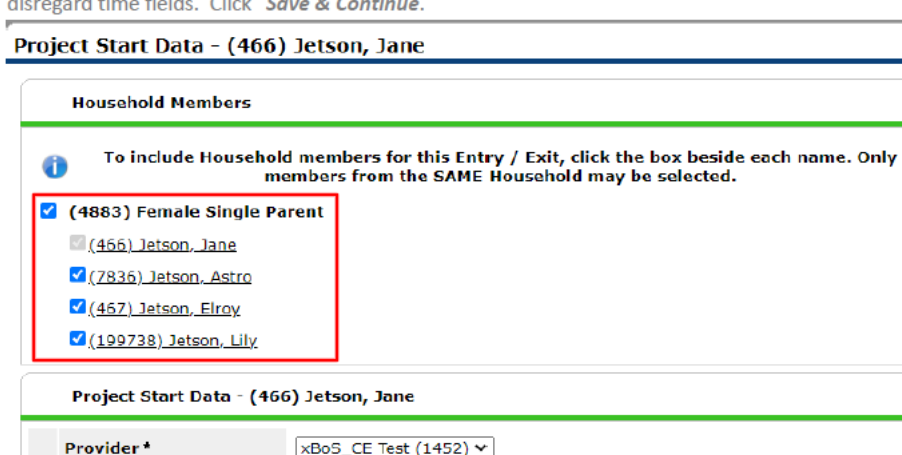

73. 🔿 🛵

HUD

04 / 13 / 2023

Save & Continue Cancel

x

#### Complete the HUD Data Elements

4. Complete/update assessment for the Head of Household, then click "*Save*" at the bottom of the assessment. If entering for multiple family members, scroll to the top of the assessment after saving and click the "*Add Household Data*" button to copy common data to household members.

| Entry Assessment                                     |                                        |                                      |  |  |  |  |
|------------------------------------------------------|----------------------------------------|--------------------------------------|--|--|--|--|
| Household Members                                    | Household Data Sharing                 | Դ                                    |  |  |  |  |
| (466) Jetson, Jane<br>Age: 46<br>Veteran: No (HUD)   | Client: (406) Jetson, Jane             | Add Household Data                   |  |  |  |  |
| (7836) Jetson, Astro<br>Age: 11<br>Vataran: No (HUD) | Coordinated Entry (Test)               | Entry Date: 04/13/2023 03:43:46 PM 🎧 |  |  |  |  |
| (467) Jetson, Eiroy<br>Age: 20                       | Client Phone 443-574-4647 6            |                                      |  |  |  |  |
| Veteren: No (HUD)                                    | Client Email jane@cartoonnetwork.com G |                                      |  |  |  |  |
| (199738) Jetson, Lily<br>Age: 4                      | Case Manager Name kshdgkashdgkjsd 6    |                                      |  |  |  |  |
| Veteran: No (HUD)                                    | Case Manager Provider Parks and Rec G  |                                      |  |  |  |  |

#### Complete the HUD Data Elements

4a. If entering for multiple family members, click the name of each household member entering (on the left) to complete/update their entry assessment (selected client will be highlighted in **BLUE**). Repeat this step until all client entry assessments are completed, and then click "*Save & Exit*" at the bottom of the last client's assessment screen.

| Entr | Asses | ssment |
|------|-------|--------|
|------|-------|--------|

| Household Members                                    | Household Data Sharing       |                    | ſu                                   |
|------------------------------------------------------|------------------------------|--------------------|--------------------------------------|
| (466) Jetson, Jane<br>Age: 46<br>Veteran: No (HUD)   | Client: (7836) Jetson, Astro | Add Household Data |                                      |
| (7836) Jetson, Astro<br>Age: 11<br>Veteren: No (HUD) | Coordinated Entry (Test)     |                    | Entry Date: 04/13/2023 03:43:46 PM 🎧 |
| (467) Jetson, Elroy<br>Age: 20                       | Client Phone                 | G                  |                                      |
| Veteran: No (HUD)                                    | Client Email                 | G                  |                                      |
| (199738) Jetson, Lily<br>Age: 4                      | Case Manager Name            | G                  |                                      |
| Veterani No (HUD)                                    | Case Manager Provider        | G                  |                                      |

#### Complete the Custom CES Questions

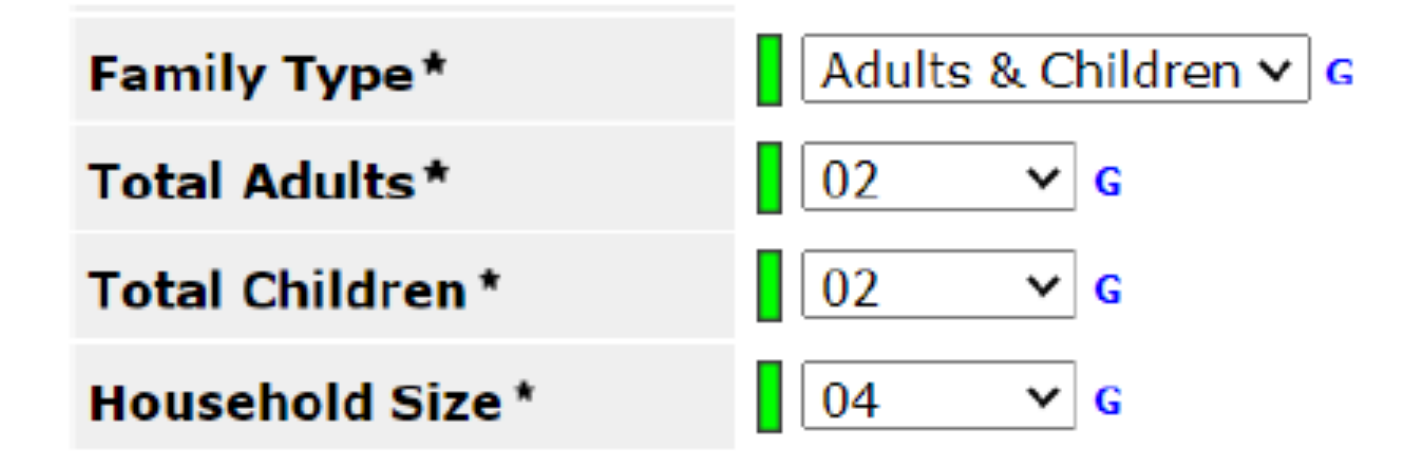

#### Complete the Custom CES Questions

| BoS CE Housing Needs & Preferences |   |              |                            |                               |                                               |                                    |                      |                                           |                                                    |                                                                                   |                                    |                              |                           |                                                 |
|------------------------------------|---|--------------|----------------------------|-------------------------------|-----------------------------------------------|------------------------------------|----------------------|-------------------------------------------|----------------------------------------------------|-----------------------------------------------------------------------------------|------------------------------------|------------------------------|---------------------------|-------------------------------------------------|
|                                    |   | Start Date * | Max<br>Need                | Bedrooms<br>led               | Min Bedro<br>Needed                           | ooms                               | Char<br>expe<br>12 M | nge in HH<br>ected in next<br>los?        | ADA Unit<br>Accessibility<br>Needed?               | Would being<br>closer/further<br>from<br>geographic<br>area promote<br>stability? | Pet<br>Friendly<br>Unit<br>Needed? | If Yes, what<br>type of pet? | Is y<br>cen<br>ser<br>ani | vour pet a<br>tified<br>vice<br>mal?            |
| 1                                  |   | 05/01/2020   | 04                         |                               | 04                                            |                                    | No                   |                                           | Yes                                                | Yes                                                                               | Yes                                |                              |                           |                                                 |
| Add Showing 1-1 of 1               |   |              |                            |                               |                                               |                                    |                      |                                           |                                                    |                                                                                   |                                    |                              |                           |                                                 |
| Q BoS CE Housing Barriers          |   |              |                            |                               |                                               |                                    |                      |                                           |                                                    |                                                                                   |                                    |                              |                           |                                                 |
|                                    |   | Start Date * |                            | Criminal<br>History<br>Felony | Criminal<br>History<br>Arson                  | Crimin<br>History<br>Sex<br>Offend | al<br>/<br>er        | Criminal<br>History<br>Meth<br>Production | Criminal<br>History Other<br>Recent<br>Misdemeanor | Eviction Hist                                                                     | огу Туре                           | Eviction Number<br>Times     | of                        | Poor credit<br>or lack of<br>rental<br>history? |
| 1                                  | 0 | 03/09/2023   |                            | No                            | No                                            | No                                 |                      | No                                        | No                                                 | Evictions                                                                         |                                    |                              |                           | Yes                                             |
| 1                                  | Ì | 02/01/2023   |                            | No                            | No                                            | No                                 |                      | Yes                                       | Yes                                                | Evictions                                                                         |                                    | 02                           |                           | Yes                                             |
| Add Showing 1-2 of 2               |   |              |                            |                               |                                               |                                    |                      |                                           |                                                    |                                                                                   |                                    |                              |                           |                                                 |
| Sos CE Critical Documents Uploads  |   |              |                            |                               |                                               |                                    |                      |                                           |                                                    |                                                                                   |                                    |                              |                           |                                                 |
|                                    |   | Start Date * |                            |                               |                                               |                                    |                      |                                           | Doc Type*                                          |                                                                                   |                                    |                              |                           |                                                 |
| 07/08/2021                         |   |              | Verification Of Disability |                               |                                               |                                    |                      |                                           |                                                    |                                                                                   |                                    |                              |                           |                                                 |
| 2 07/08/2021                       |   |              |                            |                               | Verification of Homeless Episodes Not in HMIS |                                    |                      |                                           |                                                    |                                                                                   |                                    |                              |                           |                                                 |
| Add                                |   |              |                            |                               | Showing 1-2 of 2                              |                                    |                      |                                           |                                                    |                                                                                   |                                    |                              |                           |                                                 |

## Exiting the Client

Go to the "Entry/Exit" tab, and then click <u>C</u> next to the blank corresponding "Exit Date" on your entry. <u>Never</u> add an exit date for any other program's entry.

|   | Entry / Exit        |       |                    |           |
|---|---------------------|-------|--------------------|-----------|
|   | Program             | Туре  | Project Start Date | Exit Date |
| 1 | xBoS_CE Test (1452) | нир 🥖 | 04/13/2023         |           |
|   | Add Entry / Exit    | Show  | ing 1-1 of 1       |           |

 Select other household members, if applicable. Enter "Exit Date." Select "Reason for Leaving" and "Destination". Click "Save & Continue." Always disregard time fields.

| Household Member                     | rs                                                                           |
|--------------------------------------|------------------------------------------------------------------------------|
| <b>(1)</b> To                        | update Household members for this Exit Data, click the box beside each name. |
| (4883) Female Sing                   | gle Parent                                                                   |
| (466) Jetson, Jane                   |                                                                              |
| (7836) Jetson, Ast                   | <u>ro</u>                                                                    |
| (467) Jetson, Elroy                  | L                                                                            |
| (199738) Jetson, L                   | Jly.                                                                         |
| Exit Date*                           | 05)/16//2023 🔊 🖉 🖅 🔤                                                         |
| Reason for Leaving                   | Completed program                                                            |
| If "Other", Specify                  |                                                                              |
|                                      | Rental by client, with RRH or equivalent subsidy (HUD)                       |
| Destination *                        |                                                                              |
| Destination *<br>If "Other", Specify |                                                                              |

4. Update the exit assessment for all applicable household members. Use the "Add Household Data" button to copy common data to household members. Click "Save & Exit."

# Critical Documents Storage

## **Critical Documents Storage**

- Critical Documents Upload
  - Not a requirement
  - Intended to have access to documents necessary to verify homelessness, disability status, income, etc
  - Serves as a way to backup important documents
  - Can be viewed across providers to reduce redundancy
  - Can upload as many documents as needed

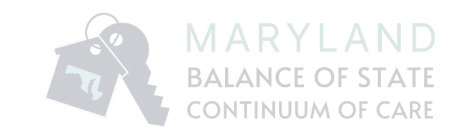

#### **Critical Documents**

| BoS CE Critical Do | cuments Uploads                                                                                                    |                      | <i>i</i> i 1 |
|--------------------|----------------------------------------------------------------------------------------------------|----------------------|--------------|
| Start Date *       | 01 / 01 / 2023 🧖 💸 G                                                                                                    |                      |              |
| End Date           | / <i>M</i>                                                                                                    |                      |              |
| Doc Type *         | -Select- ~                                                                                                    | G                    |              |
| Notes              | -Select-<br>Birth Certificate<br>DD-214<br>Income<br>Other (please describe in "Notes" below)<br>Photo ID (State or Passport)<br>SSI/SSDI Benefit Statement<br>SSN Card<br>Verification Of Disability |                      | G            |
| Print Recordset    | Verification of Homeless Episodes Not in HMIS<br>Save Save                                                                                                    | e and Add Another Ca | ancel        |

# HMIS Demo

## **User Practice**

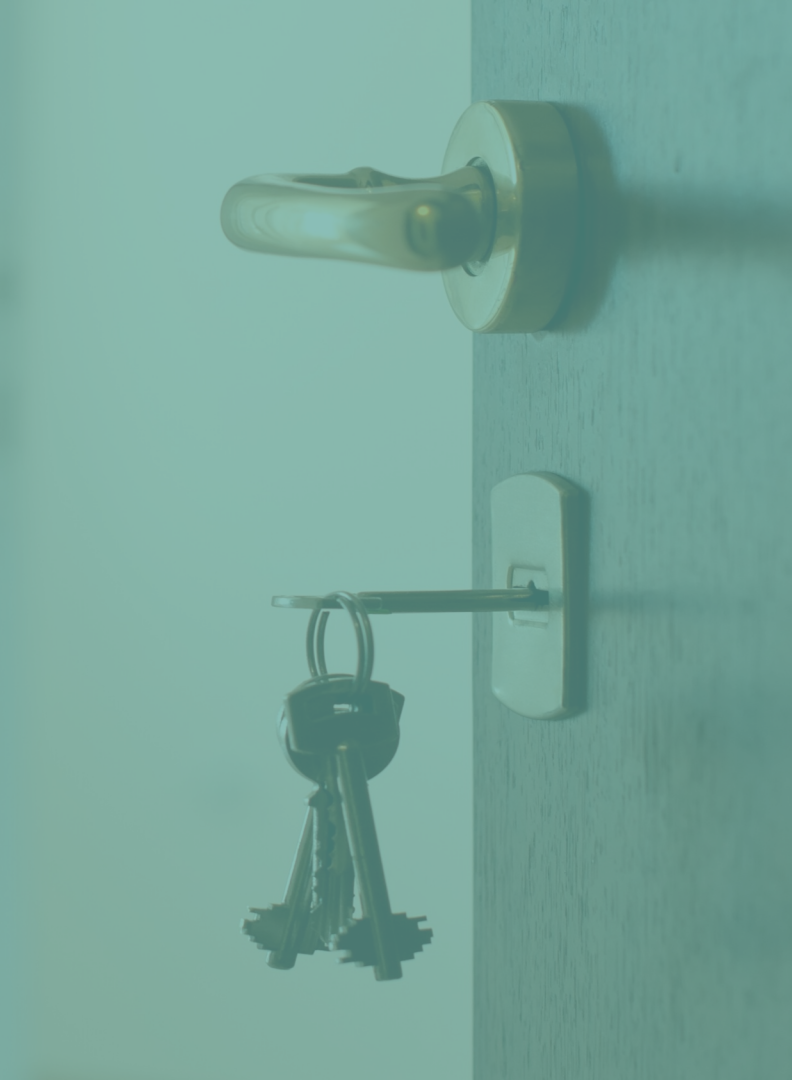

#### HMIS CE Workflow: User Practice

- Practice Session
  - 10 minutes for all users to log in
  - All users create a new dummy client by using a name with last name "TEST"
  - Use Enter Data As (EDA) to switch to CE provider:
    - SM\_Coordinated Entry: SSO (1630)
  - Initial SSM & Entry Date Assessment

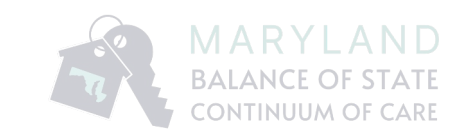